# OUICK START GUIDE Managing Converted Data Appointments

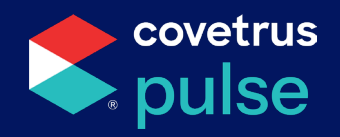

### **Overview**

Pulse<sup>®</sup> and your previous veterinary software manage appointment creation differently. As a result, all visits that are converted will be displayed in the far left column of the Appointments tab within the Calendar. These visits will be indicated with the Appointment Types: "MIGRATION" or "MIGRATION Boarding".

To ensure a successful Go-Live day with Pulse, we recommend setting up a Migration Calendar Resource.

It is also recommended to manually enter the day's appointments into Pulse. This preparation will help you stay organized during the final transition from your previous software.

| Appointments Bearding Grooming                                   |                                                    |                                                                                                    |                                                                                                    |                                                                                            |                                                                                                    |                         |                                                                                                    |                                                                                                    |  |  |  |
|------------------------------------------------------------------|----------------------------------------------------|----------------------------------------------------------------------------------------------------|----------------------------------------------------------------------------------------------------|--------------------------------------------------------------------------------------------|----------------------------------------------------------------------------------------------------|-------------------------|----------------------------------------------------------------------------------------------------|----------------------------------------------------------------------------------------------------|--|--|--|
| 0                                                                | 0                                                  | today                                                                                                    |                                                                                                    | т                                                                                          | uesday, June 18, 2024                                                                                                    | month week day resource |                                                                                                    |                                                                                                    |  |  |  |
|                                                                  |                                                    | RMW                                                                                                    | LEB                                                                                                    | TLS                                                                                        | SKS                                                                                                    | VKB                     | Work Ins                                                                                                    | Tech Appts                                                                                                    |  |  |  |
| all-                                                             | day                                                | Status: Reservation                                                                                                    |                                                                                                    |                                                                                            |                                                                                                    |                         |                                                                                                    | •                                                                                                    |  |  |  |
| 88<br>8:1:<br>8:3:<br>8:4:<br>9:<br>9:1:<br>9:3:<br>9:3:<br>9:4: | am<br>5am<br>0am<br>5am<br>am<br>5am<br>0am<br>5am | 220 AM 220 AM<br>Block<br>222 AM 221 AM<br>Place American American<br>220 AM 220 AM<br>220 AM<br>200 AM<br>200 AM<br>200 AM | SRD AM - SRD AM<br>Block<br>SRD AM - SRD AM<br>Molly Perez<br>Recheck<br>Slater Reid<br>Slater Reid<br>Exam, VAX *O to bring | 190 AM 530 PM<br>Farm Call Dan Cotter DAN<br>D/O-<br>900 AM-930 AM<br>Bad Eye<br>Comstigak | 800 AM-1200 PM<br>Surgery<br>830 AM-945 AM<br>843 AM-920 AM<br>960 AM-815 V00 AM-815<br>Courter The Technology AM-815<br>Courter Technology BMA-920<br>PD AM-920 BH AM-920<br>PD AM-920 BH AM-920<br>PD AM-920<br>PD AM- | ERO AMI STO PM<br>OFF   | 100 AM 900 AM<br>Block Mittower P<br>Paris Philipipi<br>Paris Philipipi<br>Preach Amold Garstin<br>Work IN, Wants RMW | DO AM-SO AM<br>Block<br>P00 AM-RIS AM<br>Tig Do Table To Table To |  |  |  |

## **Viewing Converted Appointments**

To optimize the appointments from being cluttered in one provider, you will need to manually update the Appointment Type and Resource (Provider).

- Use the following Calendar Filters to view just migrated appointments.
  - → Appointment Type: Select Migration and Migration Boarding (if applicable):
  - → Primary Provider: Leave as Show All to display all migrated appointments for all providers, or select a specific provider to filter further.
  - → Month/Week/Day/Resource View: Select to change your calendar display of migrated appointments.

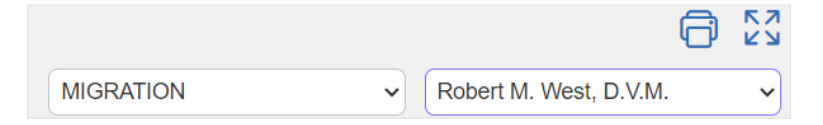

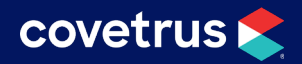

• With the previous filters, you now have a single view of MIGRATION appointments with a provider (optional) without seeing all appointments on the screen.

| Appointments | Boarding                                           | Grooming                        |                                     |              |                         |          |          |                       |            |         |       |      |     |          |
|--------------|----------------------------------------------------|---------------------------------|-------------------------------------|--------------|-------------------------|----------|----------|-----------------------|------------|---------|-------|------|-----|----------|
| 0 0          | today                                              |                                 |                                     |              |                         | Tuesday, | June 18  | 8, 2024               |            |         | month | week | day | resource |
|              |                                                    |                                 |                                     |              |                         | т        | uesday,  | 6/18                  |            |         |       |      |     |          |
| all-day      |                                                    |                                 |                                     |              |                         |          |          |                       |            |         |       |      |     |          |
| 8am          |                                                    |                                 |                                     |              |                         |          |          |                       |            |         |       |      |     |          |
| 8:15am       |                                                    |                                 |                                     |              |                         |          |          |                       |            |         |       |      |     |          |
| 8:30am       |                                                    |                                 |                                     |              |                         |          |          |                       |            |         |       |      |     |          |
| 8:45am       |                                                    |                                 |                                     |              |                         |          |          |                       |            |         |       |      |     |          |
| 9am          |                                                    |                                 |                                     |              |                         |          |          |                       |            |         |       |      |     |          |
| 9:15am 9     | :15 AM-9:30 AM                                     |                                 |                                     |              |                         |          |          |                       |            |         |       |      |     |          |
| 9:30am       | da Lovorotto<br>:30 AM-10:00 AM                    |                                 |                                     |              |                         |          |          |                       |            |         |       |      |     |          |
| 0:45cm       | Noah Chamber                                       | 'S                              |                                     |              |                         |          |          |                       |            |         |       |      |     |          |
| 10am         | :xam - Status: F<br>0:00 AM-10:30 AM<br>Nova Jones | Keservation -                   | Exam, recheck                       |              |                         |          | -        |                       |            |         |       |      |     |          |
| 10:15am      | xam - Status: I                                    | Reservation -                   | Exam,Da2,Bord,                      | Rv,HWT,Pro   | heart                   |          |          |                       |            |         |       |      |     |          |
| 10:30am      | 0:30 AM-11:00 AM                                   | cl-d cl                         |                                     | D-1:1 D      | DL                      | (757)    | 10:30 AM | 11:00 AM              |            |         |       |      |     |          |
| 10:45am      | 5455715 fourth                                     | canceled - Cli<br>consult to se | ent: Cathy Fishe<br>ek answers rega | rding diffig | oomer Ph<br>culty swall | lowing   | Exam -   | asseir<br>Status: Res | ervation - | Anxiety |       |      |     |          |
| 11am         | 1:00 AM-11:30 AM                                   |                                 |                                     |              |                         |          |          |                       |            |         |       |      |     |          |
| 11:15am      | Hank Kregel<br>Exam - Status: I                    | Reservation -                   | Yearly exam and                     | нwт          |                         |          |          |                       |            |         |       |      |     |          |

• This view will help when updating the visit details (Provider and Appointment Type).

### **Updating Converted Appointments**

- Click on one appointment and select Edit in the top menu list.
- Edit the Appointment Type and Resource.

|                              | Edit Visit                         |                                                                                       | ×                                             |
|------------------------------|------------------------------------|---------------------------------------------------------------------------------------|-----------------------------------------------|
| View                         | Print Cage Card (PDF               | :) - Print Cage Card (DYMO) - Print Full Cage Sheet - Print Check-in Sheet Patient Su | <u>mmary - Noah</u>                           |
| ⊘ Complete                   | Type *<br>Resource                 | MIGRATION CLast Appoi                                                                 | n <u>tment</u><br>us: Kept - 5/1/2024 3:30 PM |
| ⊗ Remove                     | Description                        | Exam - Status: Reservation - Exam, recheck No future ag                               | <u>ntment</u><br>opointment                   |
| Status                       | Patient *<br>Primary Provider      | Noah Noah Robert M. West, D.V.M.                                                      | <u>iinders</u><br>PLUS - 12/4/2024            |
| ♦ Google Maps                | Status<br>Confirm Status           | Checked In   -None -                                                                  |                                               |
|                              | Is Complete<br>Created By          | Not Recorded on 6/16/2024 8:24 PM                                                     |                                               |
| 密 Go To MR<br>器 Go to Client | Modified By<br>Appointment Start * | Chesney Croft on 6/18/2024 9:33 AM<br>6/18/2024 9 30 AM                               |                                               |
| Go to Quick Invoicing        | All Day                            |                                                                                       |                                               |
| E Go to Checkout             |                                    | I                                                                                     |                                               |
| Contact Client               |                                    |                                                                                       | Save Cancel                                   |

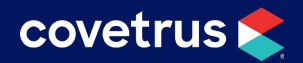

- Click **Save** to update the visit details.
- As the Migration appointments are updated, the column will eventually reduce to an empty column.

Below are examples of an individual appointment and daily updates:

2:00 рм-2:30 рм Milo Ross Exam, RV, <u>D</u>A2, Nord,

|         | RMW                                         | LEB                                     | TLS                           | SKS             | VKB             | Work Ins         | Tech Appts                          |
|---------|---------------------------------------------|-----------------------------------------|-------------------------------|-----------------|-----------------|------------------|-------------------------------------|
|         | Duke Schwartz 🛛 🖌<br>Status: Checked<br>In  |                                         |                               |                 |                 |                  |                                     |
| all-day | Banjo Schwartz 🛛 🚽<br>Status: Checked<br>In |                                         |                               |                 |                 |                  |                                     |
|         | River Testa 🛛 🖌<br>Status: Checked          |                                         |                               |                 |                 |                  |                                     |
| 8am     | 8:00 AM-9:00 7:45 AM-8:30                   | 8:00 AM-8:15 8:00 AM-8:15               | 8:00 AM-9:00 AM               | 8:00 AM-5:30 PM | 8:00 AM-5:30 PM | 8:00 AM-9:00 AM  | 8:00 AM-9:00 AM                     |
| 8:15am  | Clay_                                       |                                         | DIOCK                         |                 |                 | 8:15 AM-8:30     | DIOCK                               |
| 8:30am  |                                             |                                         |                               |                 |                 |                  |                                     |
| 8:45am  |                                             |                                         | _                             |                 |                 | _                | _                                   |
| 9am     | 9:00 AM-9:30 AM                             | 9:00 AM-9:15 9:00 AM-9:15               | 9:00 AM-9:30 AM               | -               |                 | 9:00 AM-9:30 AM  | 9:00 AM-9:15 9:00 AM-9:15           |
| 9:15am  | Exam - Status:                              | 9:15 AM-9:30 9:15 AM-9:30               | Exam - Status:                |                 |                 | Status:          | 9:15 AM-9:30 9:15 AM-9:30           |
| 9:30am  | 9:30 AM-10:00 AM                            | 9:30 AM-9:45 9:30 AM-9:45               | 9:30 AM-10:00 AM              |                 |                 | Tucker           | 9:30 AM-9:45 AM                     |
| 9:45am  | Duke Chunn 📃 –                              | 9:45 AM-10:0 9:45 AM-10:0               | Sadie Roberts                 |                 |                 | 9:45 AM-10:15 AM | 9:45 AM-10:00 AM                    |
| 10am    | 10:00 AM-10:30 AM                           | 10:00 AM-10: 10:00 AM-10                | 10:00 AM-10:30 AM             | -               | -               | Muttin Land      | 10:00 AM-10: 10:00 AM-10            |
| 10:15am | Max Chunn 📃 📃<br>Exam - Status:             | Nout Harmor<br>10:15 AM-10: 10:15 AM-10 | Curly Farms<br>Exam - Status: |                 |                 | Bella Blueb      | Harpor HESalt=<br>10:15 AM-10:30 AM |

• Continue to update each converted appointment as needed.

### **Best Practices**

#### Go-Live Day

If appointments were pre-loaded, updating the launch day's appointments is not necessary. Simply leave them in the Migration Resource column.

#### Timing of Updates

To maximize your time, it is encouraged to update the converted appointments on a daily or weekly basis until caught up. Eventually all future appointments will be scheduled in Pulse, and there will no longer be any converted appointments to adjust.

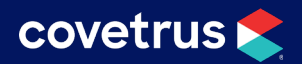

#### **Paper Process**

If you prefer paper-based workflows and want to manage your appointments in a list view, select the **Printer Icon** at the top right corner of **Appointments**. This will download the current view of appointments, based on any selected filter options.

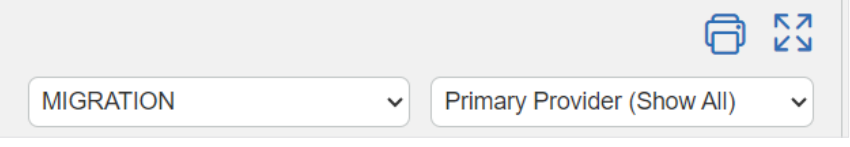

Use the following to track your changes:

- Be aware of what needs to be updated manually.
- Notate the manual adjustments you did with the migration appointments.